MANUAL DE LIBRO DE RECLAMACIONES A LA MPS

## MANUAL DE LIBRO DE RECLAMACIONES

| Control de Versiones |            |                           |                       |                  |                     |  |  |
|----------------------|------------|---------------------------|-----------------------|------------------|---------------------|--|--|
| Versión              | Fecha      | Elaborado por             | Revisado por          | Aprobado por     | Descripción         |  |  |
| V.001                | 15.01.2020 | Sheyla<br>Huamachumo Sosa | Katty<br>Montalván V. | María Montoro G. | Creación del manual |  |  |
|                      |            |                           |                       |                  |                     |  |  |

## **RESEÑA:**

Se desarrolló un formulario del Libro de Reclamaciones, alojada en nuestra página web institucional, el cual el usuario podrá acceder de manera sencilla y registrar su insatisfacción o disconformidad respecto de la atención recibida en cualquier de nuestras áreas de la Municipalidad Provincial del Santa.

Formulario Donde el usuario puede dejar constancia de Reclamo o Queja sobre el bien adquirido o Servicio contratado

El objetivo del presente manual de usuario es brindar asistencia técnica a los usuarios que accedan al formulario del Libro de Reclamaciones, brindando instrucciones necesarias para su uso.

## NOTA: ¿Cuál es la diferencia entre un Reclamo o una Queja?

El consumidor presenta un reclamo cuando no está conforme con los bienes adquiridos o servicios prestados, mientras que la queja expresa un malestar respecto de algún tema que no tenga que ver directamente con el giro del negocio.

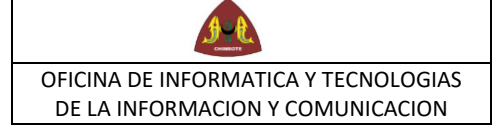

## FUNCIONALIDAD

1. Ingresamos al link: <u>https://www.munisanta.gob.pe/libro/adm/</u> y acceden con su usuario y clave el cual se le va a asignar como se ve en el ejemplo .

| 🏦 : Municipalidad Provincial del So 🗙 🕂 |                                          |  |
|-----------------------------------------|------------------------------------------|--|
| ← → C ■ https://www.munisanta.gob.      | pe/libro/adm/                            |  |
|                                         |                                          |  |
|                                         | Libro de reclamaciones<br>virtual        |  |
|                                         | Escriba correctamente el usuario y clave |  |
|                                         | NOMBRE DE USUARIO                        |  |
|                                         | administrador                            |  |
|                                         | CLAVE DE ACCESO                          |  |
|                                         |                                          |  |
|                                         | ACEPTAR                                  |  |
|                                         | © 2019 MUNICIPALIDAD P. DEL SANTA        |  |

2. Se mostrará la siguiente ventana y le daremos clic en la pestaña de reporte donde se mostrará la lista de reclamos de los usuarios, en su respectiva área(Gerencia).

| 🏂 :: Municipalidad Provincial d               | el Sa: × +                               |                               |
|-----------------------------------------------|------------------------------------------|-------------------------------|
| $\leftarrow$ $\rightarrow$ C $\oplus$ munisar | ta.gob.pe/libro/adm/panel.php            | *                             |
|                                               | MUNICIPALIDAD<br>PROVINCIAL DEL<br>SANTA | Inicio Reporte Usuarios Salir |
|                                               | Bienvenido : administrador               | LIBRO DE RECLAMACIONES        |
|                                               |                                          |                               |

3. Al dar clic en reporte se mostrará la siguiente ventana donde podrán visualizar la lista de reclamos y quejas, pueden hacer búsquedas por código, nombre, tipo de problema y status.

| 7 X |                     | MUNICIPA                                               | LIDAD            | Jop.be/IIp                    | ro/adm/rej                    | porte_libro.pn            | p                                           |                       |                                                            |                            |                 |                       |           |
|-----|---------------------|--------------------------------------------------------|------------------|-------------------------------|-------------------------------|---------------------------|---------------------------------------------|-----------------------|------------------------------------------------------------|----------------------------|-----------------|-----------------------|-----------|
|     | <u>s</u>            |                                                        | AL DEL<br>IA     |                               |                               |                           |                                             |                       |                                                            | Ini                        | cio Rep         | orte Usuar            | ios Salir |
|     | Re                  | eporte /                                               | Libro            | de R                          | eclam                         | ación                     |                                             |                       |                                                            |                            |                 |                       |           |
|     | В                   | usqueda                                                |                  |                               |                               |                           |                                             |                       |                                                            |                            |                 |                       |           |
|     |                     |                                                        |                  |                               |                               |                           |                                             | o de Problema         |                                                            |                            |                 |                       |           |
|     | Cod                 | igo de Reclamo :                                       |                  |                               | Nombr                         | es y Apellidos :          |                                             | Todos                 | •                                                          | T St                       | Todos           |                       |           |
| Γ   | Cod<br>Bl           | igo de Reclamo :<br>USCAR LIMP<br>Codigo               | IAR              | Apellido<br>Paterno           | Apellido<br>Materno           | es y Apellidos :<br>Fecha | Correo Electronico                          | Todos<br>Teléfono     | Area                                                       | Documento                  | Todos           | Estado                |           |
|     | Cod<br>B(<br>#<br>1 | igo de Reclamo :<br>JSCAR LIMP<br>Codigo<br>8GT8JTGBF3 | Nombre<br>Avalos | Apellido<br>Paterno<br>Mendez | Apellido<br>Materno<br>Javier | Fecha<br>01/08/2019       | Correo Electronico<br>jam_team2@hotmail.com | Teléfono<br>957468566 | Area<br>GERENCIA<br>DE<br>DESARROLLO<br>SOCIAL Y<br>HUMANO | Documento   DNI   41667895 | Tipo<br>Reclamo | Estado<br>No Atendido | ✓ DETALI  |

|                                      | MANUAL DE LIBRO DE RECLAMACIONES A | VERSION 1.0                   |
|--------------------------------------|------------------------------------|-------------------------------|
| OFICINA DE INFORMATICA Y TECNOLOGIAS | LA MPS                             |                               |
| DE LA INFORMACION Y COMUNICACION     |                                    | FECHA DE CREACIÓN. 14-01-2020 |

4. Para ver el detalle de la queja o reclamo damos clic en detalle

| •• Mi                                                         |                                                       |                         |                               |                               |                           |                                                   |                                                  |                                              |                        |                 |                       |              |
|---------------------------------------------------------------|-------------------------------------------------------|-------------------------|-------------------------------|-------------------------------|---------------------------|---------------------------------------------------|--------------------------------------------------|----------------------------------------------|------------------------|-----------------|-----------------------|--------------|
|                                                               | unicipalidad Pro                                      | rincial del Sa          | × +                           |                               |                           |                                                   |                                                  |                                              |                        |                 |                       |              |
| C    https://www.munisanta.gob.pe/libro/adm/reporte_libro.php |                                                       |                         |                               |                               |                           |                                                   |                                                  |                                              |                        |                 |                       |              |
| 3                                                             |                                                       | ALIDAD<br>IAL DEL<br>TA |                               |                               |                           |                                                   |                                                  |                                              | Ini                    | cio Rep         | orte Usua             | rios Salir   |
| Re                                                            | eporte /                                              | Libro                   | de R                          | eclam                         | ación                     |                                                   |                                                  |                                              |                        |                 |                       |              |
| В                                                             | usqueda                                               |                         |                               |                               |                           |                                                   |                                                  |                                              |                        |                 |                       |              |
|                                                               |                                                       |                         |                               |                               |                           |                                                   |                                                  |                                              |                        | ature .         |                       |              |
| Codi                                                          | igo de Reclamo :                                      |                         |                               | Nombr                         | es y Apellidos :          | Ti                                                | po de Problema                                   | :                                            | SI                     | atus :          |                       |              |
| Codi                                                          | igo de Reclamo :                                      |                         |                               | Nombr                         | es y Apellidos :          | Ti                                                | po de Problema<br>Todos                          | .:                                           | •                      | Todos           |                       | ¥            |
| BU                                                            | igo de Reclamo :<br>JSCAR LIM<br>Codigo               | PIAR                    | Apellido<br>Paterno           | Nombro<br>Apellido<br>Materno | es y Apellidos :<br>Fecha | Ti                                                | po de Problema<br>Todos<br>Teléfono              | Area                                         | • Documento            | Todos           | Estado                | <b>v</b>     |
| BU<br>#                                                       | igo de Reclamo :<br>JSCAR LIM<br>Codigo<br>8GT8JTGBF3 | Nombre<br>Avalos        | Apellido<br>Paterno<br>Mendez | Apellido<br>Materno<br>Javier | Fecha<br>01/08/2019       | Ti<br>Correo Electronico<br>jam_team2@hotmail.com | po de Problema<br>Todos<br>Teléfono<br>957468566 | Area<br>GERENCIA<br>DE<br>SOCIAL Y<br>HUMANO | Documento DNI 41667895 | Tipo<br>Reclamo | Estado<br>No Atendido | ▼<br>DETALLE |

|                                                                          | MANUAL DE LIBRO DE RECLAMACIONES A | VERSION 1.0                   |
|--------------------------------------------------------------------------|------------------------------------|-------------------------------|
| OFICINA DE INFORMATICA Y TECNOLOGIAS<br>DE LA INFORMACION Y COMUNICACION | LA MPS                             | FECHA DE CREACION: 14-01-2020 |

5. Se visualizará la siguiente ventana.

| 🛕 :: Municipalidad Provincial del Sar 🗙 | +                                                                      |                                                         |                                                                             |                                | — ć |
|-----------------------------------------|------------------------------------------------------------------------|---------------------------------------------------------|-----------------------------------------------------------------------------|--------------------------------|-----|
| ← → C 🌲 https://www.mur                 | nisanta.gob.pe/libro/adm/detalle_libro.php                             | ?li_id=10                                               |                                                                             |                                | ९ 🕁 |
|                                         | MUNICIPALIDAD<br>PROVINCIAL DEL<br>SANTA                               |                                                         | Inicio                                                                      | Reporte Usuarios Salir         |     |
|                                         | Estado :<br>No Atendido<br>Mensaje de respuesta :<br>Paragraph • B I I | Al cambiar el estado del rer<br>"jam_team2@hotmail.com" | lamo a "Atendido", se estara enviando un correo de res<br><mark>% 🍙 </mark> | puesta al correo del ciudadano |     |
|                                         | Responder Retornar                                                     |                                                         |                                                                             |                                |     |
|                                         | Detalle del Caso:                                                      |                                                         |                                                                             |                                |     |
|                                         | Area : GERENCIA DE DESARROLLO SOC                                      | CIAL Y HUMANO                                           |                                                                             |                                |     |
|                                         | Codigo Reclamo : 8GT8JTGBF3                                            | Número de Reclamo : 2019-002                            | Fecha: 2019-08-01 10:03:00                                                  |                                |     |
|                                         | Nombre : Javier                                                        | Apellido Paterno : Avalos                               | Apellido Materno : Mendez                                                   |                                |     |

6. En la parte inferior se visualizará el detalle de la queja o reclamo

| etalle del Caso:                                                                 |                                                                                                 |                                                                                                    |
|----------------------------------------------------------------------------------|-------------------------------------------------------------------------------------------------|----------------------------------------------------------------------------------------------------|
| lmprimir                                                                         |                                                                                                 |                                                                                                    |
| Area : GERENCIA DE DESARROLLO                                                    | SOCIAL Y HUMANO                                                                                 |                                                                                                    |
| Codigo Reclamo : 8GT8JTGBF3                                                      | Número de Reclamo : 2019-002                                                                    | Fecha : 2019-08-01 10:03:00                                                                                                    |
| Nombre : Javier                                                                  | Apellido Paterno : Avalos                                                                       | Apellido Materno : Mendez                                                                                                    |
| Tipo de documento : DNI                                                          | Número de documento : 41667895                                                                  |                                                                                                    |
| Domicilio : Av meiggs 2520                                                       |                                                                                                 |                                                                                                    |
| Correo Electrónico : jam_team2@hotr                                              | mail.com                                                                                        |                                                                                                    |
| Teléfono : 957468566                                                             |                                                                                                 |                                                                                                    |
| Tipo de Problema : Reclamo                                                       |                                                                                                 |                                                                                                    |
| Descripción : Hace el mes de abril del recibo ninguna noticia por parte de la of | presente año, deje los documentos en la ofic<br>ficina del Conadis en la municipalidad distrita | cina del Conadis para la obtención del Carnet del Conadis, y ya estamos en agosto y No<br>I del Santa. Más de 4 meses esperando y nada. |
|                                                                                  |                                                                                                 |                                                                                                    |

FECHA DE CREACION: 14-01-2020

7. En la parte superior se podrá responder al reclamo seleccionando el estado de "Atendido" y no "Atendido" y la descripción, al finalizar le dan clic en responder.

| 🌋 :: Municipalidad Provincial del Sar 🗙 🕂                                                     |                                                                                                    |
|-----------------------------------------------------------------------------------------------|----------------------------------------------------------------------------------------------------|
| $\label{eq:constraint} \leftarrow \ \rightarrow \ \ C  \  \  \  \  \  \  \  \  \  \  \  \  \$ |                                                                                                    |
| MUNICIPALIDAD<br>PROVINCIAL DEL<br>SANTA                                                      | Inicio Reporte Usuarios Salir                                                                                                    |
| Estado :<br>No Atendido<br>No Atendido<br>Atendido<br>Mensajo de respuesta .                  | Al cambiar el estado del reclamo a "Atendido", se estara enviando un correo de respuesta al correo del ciudadano<br>"jam_team2@hotmail.com" |
| Paragraph • B I U S x <sup>2</sup>                                                            |                                                                                                    |
|                                                                                               |                                                                                                    |
| Responder                                                                                     |                                                                                                    |

Este formulario al registrarse enviará una copia al correo electrónico del ciudadano previamente registrado.